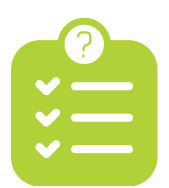

## **Checklist toelichting**

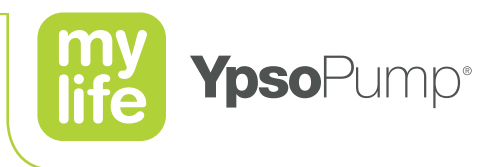

In deze toelichting vindt u meer uitleg over een aantal punten uit de checklist. De nummers in deze toelichting verwijzen naar de nummers in de checklist.

**Ik heb een Android telefoon (Android** ) die werkt met mijn Dexcom G6 of Freestyle Libre 3 sensor. Controleer afhankelijk van uw sensorkeuze of u een Android Smartphone heeft, die compatible is met Dexcom G6 of FSL3. Kijk niet alleen naar het type telefoon, maar ook naar het besturingssysteem.

lk heb een Dexcom G6 sensor

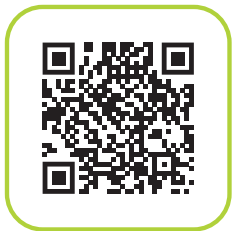

lk heb een Freestyle Libre 3 sensor

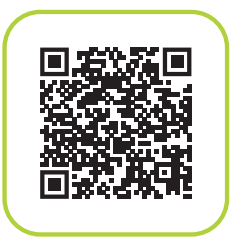

**LET OP!** Alleen Android smartphones zijn koppelbaar. Heeft u een andere telefoon, neem dan contact op met uw diabetesverpleegkundige.

2

3 -

Android 📥

Extra uitleg niet van toepassing.

Ik heb een afspraak gepland met mijn diabetesverpleegkundige voor de start op insuline. De datum van de afspraak is tussen de 2 afspraken in die ik met de Ypsomed instructeur heb gemaakt. Nadat de Ypsomed instructeur u gebeld heeft en twee afspraken met u heeft gepland, neemt u contact op met uw diabetesverpleegkundige. U maakt dan een afspraak om de therapie met insuline te starten. Deze afspraak moet plaatsvinden tussen de twee afspraken die u met de Ypsomed instructeur gemaakt heeft.

— 4/5/6/7 —

8 –

Extra uitleg niet van toepassing.

# Ik heb de mylife CamAPS E-learning succesvol afgerond voordat de start met insuline plaatsvindt bij de diabetesverpleegkundige.

Ga naar CamDiab Trainingsportal, wijzig rechtsboven in het scherm de taal in Nederlands. Maak een nieuw account aan en kies voor "Ik ben een persoon met diabetes type 1 of familielid". Volg de training voor mylife YpsoPump gebruiker met mylife CamAPS FX. Om de mylife CamAPS app te kunnen gebruiken moet u de E-learning succesvol afronden. U krijgt dan een certificeringsnummer om de mylife CamAPS app te koppelen. Bewaar het certificeringsnummer dus goed.

Ga naar het CamDiab Trainingsportal via de link in de e-mail die u van ons ontving.

HCL/EB

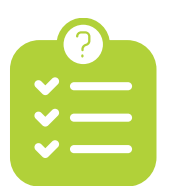

## **Checklist toelichting**

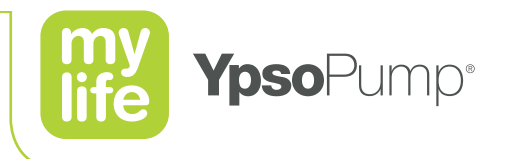

### Ik heb de mylife CamAPS app gedownload en een account aangemaakt.

Als voorbereiding op de afspraak met uw diabetesverpleegkundige om de therapie met insuline te starten download u de mylife CamAPS app in de Google Play store. Vervolgens maakt u in de app een nieuw account aan. Nadat u het account heeft aangemaakt, ontvangt u een email met een verificatiecode. Deze code voert u in de mylife CamAPS app in.

### LET OP! U kunt dus niet inloggen in de mylife CamAPS app met uw E-learning inloggegevens.

\_\_\_\_\_ 10 \_\_\_\_

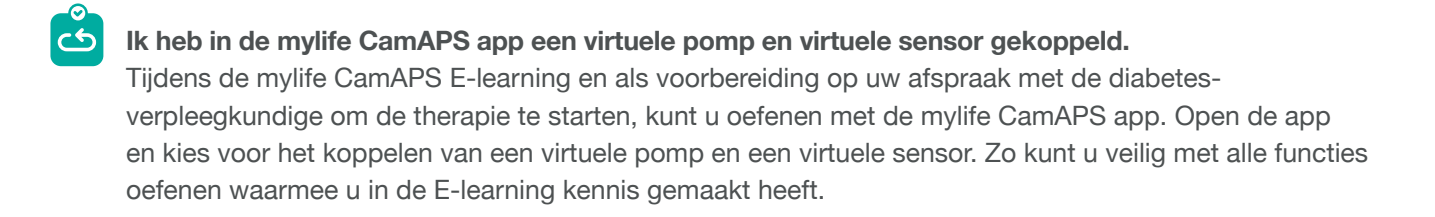

- 11 -

### Ik heb de Glooko app gedownload en een Glooko account (aangemaakt).

Glooko is een online platform voor diabetesbeheer om de therapiegegevens te delen met uw diabetesverpleegkundige. Gebruik de QR-code om uw account aan te maken als u dat nog niet heeft. Het account aanmaken volstaat.

Glooko en uw mylife CamAps worden bij uw bezoek aan de diabetesverpleegkundige gekoppeld.

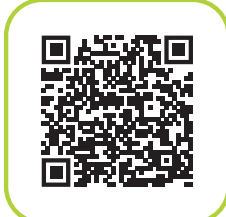

# Ik heb voor mijn bezoek aan de diabetesverpleegkundige voor de start op insuline de volgende zaken mee:

- 12 -

Hieronder volgt een belangrijke toelichting, aanvullend op de in de Checklist genoemde materialen. Bij de start op insuline worden de correcte basaalstanden in de pomp ingesteld en een ampul insuline in de mylife YpsoPump gedaan. Tot aan de 2e afspraak met de mylife Ypsomed instructeur gebruikt u de pomp in overleg met uw diabetesverpleegkundige op een van onderstaande manieren:

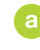

De pomp wordt aangesloten op uw lichaam en het basaalprogramma wordt gestart. De bolus berekent u handmatig en dient u via de pomp toe.

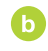

Het basaalprogramma wordt gestart, maar de pomp wordt niet aangesloten op uw lichaam en u zet de pomp in de bewaarstand. U blijft uw oude pomp gebruiken tot de 2e afspraak met de Ypsomed instructeur.

Voor beide manieren geldt, dat u gebruik blijft maken van de Dexcom G6 of FSL3 app voor het aflezen van de glucosewaarden tot aan de 2e afspraak met de Ypsomed instructeur. Tijdens de 2e instructieafspraak worden pomp, sensor en app volledig in gebruik genomen.

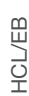

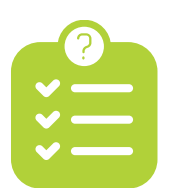

## **Checklist toelichting**

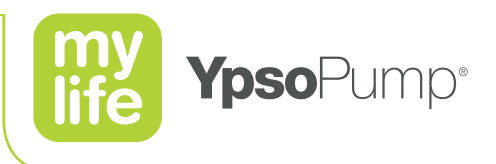

#### Ik heb tijdens mijn bezoek aan de diabetesverpleegkundige voor de start op insuline:

13 -

Het Formulier Therapiegegevens' ontvangen met de instellingen voor de boluscalculator In uw startpakket vindt u het Formulier Therapiegegevens. Neem dit mee tijdens uw bezoek en laat uw diabetesverpleegkundige de gegevens, waaronder de boluscalculator instellingen, invullen.

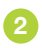

6

**De Pro-Connect code voor Glooko ontvangen om de mylife CamAPS app te koppelen aan Glooko.** Met Glooko kunt u zorgen dat uw therapiegegevens voor uw diabetesverpleegkundige zichtbaar zijn.

## Ik heb voor de tweede afspraak met de Ypsomed instructeur over mylife CamAPS de volgende zaken bij de hand:

\_ 14 \_

Van de in de checklist genoemde zaken lichten we alleen de sensoren verder toe.

Tijdens de tweede afspraak met de Ypsomed instructeur worden de mylife YpsoPump, de CGM sensor en de mylife CamAPS app met elkaar gekoppeld. Hiervoor gelden onderstaande voorbereidingen:

#### Als u een Dexcom G6 sensor gebruikt:

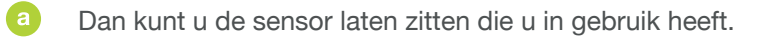

b Noteer wel het serienummer van uw Dexcom zender. Dit vindt u op het label van de doos van de zender, aan de onderzijde van de zender of in de Dexcom app.

#### Als u een Freestyle Libre 3 (FSL3) gebruikt:

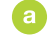

- Dan kan de sensor die u in gebruik heeft niet blijven zitten.
- Leg een nieuwe FSL3 klaar om tijdens de instructieafspraak te gebruiken

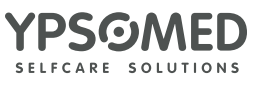

HCL/EB